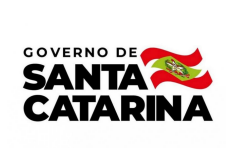

Instrução de Trabalho IT 004/CM/2022

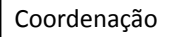

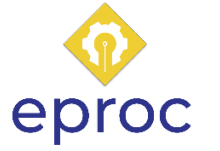

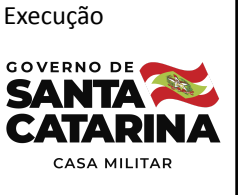

Processo

# Desligar servidor na Casa Militar

| Versão  | Data de Emissão | Macroprocesso                          | Macroprocesso |
|---------|-----------------|----------------------------------------|---------------|
| 01/2022 | 10/2022         | Gestão e desenvolvimento<br>de pessoas | Casa Militar  |

## 1. INFORMAÇÕES DO PROCESSO

### Descrição do processo

O processo inicia com a solicitação verbal do chefe da Casa Militar referente a movimentação do servidor. Posteriormente, a Coordenadoria administrativa requer, via e-mail quando PMSC e via SGP-e quando CBMSC, ao comando geral do órgão a movimentação do servidor.

Com a nota de movimentação confeccionada e enviada pelo órgão PMSC ou CBMSC, segue-se então com a exclusão do servidor nas planilhas de efetivo e com a solicitação de desvinculação ao suporte SGP-e. Em seguida, a COADM requer ao DP-DVP o cancelamento de indenização de produtividade e verifica a existência de requisições judiciais pendentes do servidor. Também faz parte do processo identificar a existência de material bélico em cautela e, quando existir, fica sob responsabilidade da Coordenadoria de Segurança recolher ou transferir o mesmo.

Também será atividade do processo identificar acessos que competem ao servidor. Havendo acesso à sistemas, a Coordenadoria de Tecnologia providenciará a remoção no(s) mesmo(s) e encaminhará o servidor para a devolução de equipamentos de informática. Nesses casos, a gerência de informática seguirá com as tratativas para o recolhimento do(s) item(ns).

Por fim, para conclusão do desligamento do servidor na Casa Militar, a Coordenadoria Administrativa irá inserir data fim na escala de serviço no SIGRH e seguirá com a exclusão do servidor nos grupos de aplicativo de mensagem.

## Objetivo

O processo tem como objetivo desligar servidores na Casa Militar e os desvincular de acessos e grupos correspondentes.

#### Responsável

| Nome                          | Setor | Telefone       | E-mail            |
|-------------------------------|-------|----------------|-------------------|
| Coordenador<br>administrativo | COADM | (48) 3665-2177 | scm@scm.sc.gov.br |

### Interessados

Servidor e Casa Militar.

### Atores envolvidos

Chefe da Casa Militar, Coordenadoria Administrativa da Casa Militar, Coordenadoria de Segurança da Casa Militar, Coordenadoria de Tecnologia da Casa Militar e órgão de origem (Polícia Militar de Santa Catarina ou Corpo de Bombeiros Militares de Santa Catarina).

## Recursos tecnológicos (sistemas e integrações)

E-mail, SGP-e, drive e excel.

## Parâmetros SGPE

| Assunto |                              | Classe |                          |                   |                      | Controle de acesso (sigilo) |                         |
|---------|------------------------------|--------|--------------------------|-------------------|----------------------|-----------------------------|-------------------------|
| 1162    | Gratificação de<br>proventos | 23     | Processo<br>Gratificação | sobre<br>o e Dema | Ajuste<br>ais Proven | de<br>tos                   | Sem restrição de sigilo |

## Legislação, normativas e outras referências

Não há leis e normas para o processo.

#### Definições

DP-DVP: Departamento Pessoal - Divisão de Vencimentos de Proventos

SIGRH: Sistema Integrado de Gestão de Recursos

SIGAME: Sistema de Gerenciamento de Armas, Munições e Equipamentos

COADM: Coordenadoria Administrativa COTEC: Coordenadoria de Tecnologia COSEG: Coordenadoria de Segurança PMSC: Polícia Militar de Santa Catarina CBMSC: Corpo de Bombeiros Militares de Santa Catarina SEA: Secretaria de Estado da Administração

# 2. DIAGRAMA DO PROCESSO

https://cawemo.com/share/77dc8559-8897-4c8c-b1aa-cb80ae565198

## 3. DESCRIÇÃO DAS ATIVIDADES

#### CM - Chefe da Casa Militar

1. Solicitar para COADM movimentação do servidor

#### CM/COADM - Coordenadoria Administrativa da Casa Militar

- 2. Receber solicitação de movimentação do chefe da Casa Militar
- A solicitação é feita de forma verbal pelo chefe da Casa Militar diretamente para a Coordenadoria Administrativa.

#### 3. Solicitar movimentação ao comando/ Enviar solicitação

- A atividade é realizada via e-mail institucional da Casa Militar quando solicitado para PMSC; para as solicitações ao CBMSC, o procedimento é realizado via SGP-e. Abaixo descrição de ambos.
  - Elaborar e-mail padrão com solicitação: atividade direcionada para Polícia Militar de Santa Catarina. Seguir modelo base ilustrado abaixo e realizar o envio para o endereço de e-mail cmtg@pm.sc.gov.br. Assunto: "Solicitação de movimentação". Alterar partes grifadas conforme dados da requisição.

| Ao Sr. Coronel PM Comandante-Geral da PMSC           |  |  |  |  |  |
|------------------------------------------------------|--|--|--|--|--|
| Solicito a movimentação do Sd PM Matrícula nome, por |  |  |  |  |  |
| motivos de para Casa Militar.                        |  |  |  |  |  |
|                                                      |  |  |  |  |  |
| Atenciosamente,                                      |  |  |  |  |  |
| Nome chefe Casa Militar – posto                      |  |  |  |  |  |
| Chefe da Casa Militar                                |  |  |  |  |  |

Preencher ficha de movimentação para envio via SGP-e: atividade direcionada ao Corpo de Bombeiros Militares de Santa Catarina. Preencher ficha de movimentação disponível na rede interna da Casa Militar e também no drive do e-mail da coordenadoria (scm@scm.sc.gov.br), pasta "sargenteação". Após, acessar o SGP-e, anexar o arquivo no processo e inserir mensagem de solicitação, conforme modelo exemplo abaixo.

Utilizar como base para a atividade o PAP CBMSC 02 localizado nos documentos online do CBMSC (https://documentoscbmsc.cbm.sc.gov.br/dashboard/login).

| Ao Sr. Coronel BM Comandante-Geral do CBMSC             |  |  |  |  |
|---------------------------------------------------------|--|--|--|--|
| Conforme parecer favorável do comandante do batalhão /  |  |  |  |  |
| diretor, solicito a movimentação do Sd BM Mat nome, por |  |  |  |  |
| motivos de para Casa Militar.                           |  |  |  |  |
|                                                         |  |  |  |  |
| Atenciosamente,                                         |  |  |  |  |
| Nome chefe Casa Militar – posto                         |  |  |  |  |
| Chefe da Casa Militar                                   |  |  |  |  |

Para incluir a ficha de movimentação, clicar na aba "Peças" e ao final da página

selecionar o ícone ilustrado , cada arquivo será inserido separadamente. Após, na opção "Selecionar um arquivo no meu computador" completar os campos "Tipo de documento" e "Nome do arquivo" com os respectivos dados: "Documentos técnicos" e "Ficha de movimentação".

Na sequência, para inserir o arquivo, selecionar a opção "Adicionar arquivo(s)", localizar o documento na pasta salva no computador e seguir com a inserção; ou ainda, é possível arrastar os arquivos para a área da tela "Inserção de Peça". Por fim, clicar em "Próximo" para seguir com o processo.

PMSC/CBMSC - Polícia Militar de Santa Catarina ou Corpo de Bombeiros Militares de Santa Catarina

- 4. Confeccionar nota de movimentação
- 5. Enviar nota de movimentação para Casa Militar

#### CM/COADM - Coordenadoria Administrativa da Casa Militar

#### 6. Excluir servidor nas planilhas de efetivo por antiguidade e efetivo por setor

 Com o retorno via e-mail da Polícia Militar de Santa Catarina ou do Corpo de Bombeiros Militares de Santa Catarina, acessar as planilhas "Efetivo por antiguidade" e "Efetivo por setor" disponíveis no drive do e-mail scm@scm.sc.gov.br e seguir com a exclusão do servidor de ambas.

### 7. Solicitar ao suporte SGP-e desvinculação do servidor

- Solicitação realizada via e-mail institucional da Casa Militar para o endereço eletrônico sgpesuporte@sea.sc.gov.br.
  - Inserir na mensagem: nome completo; CPF; e-mail (institucional do usuário, não será aceito e-mail de setor); órgão e setor de lotação; ofício (servidor, comissionado, terceirizado, ACT ou estagiário).
  - Abaixo modelo base para e-mail. Alterar partes grifadas conforme dados da requisição.

| Solicito a desvinculação do usuário, CPF, lotado na Casa<br>Militar. Segue demais dados complementares para o requerido: |  |  |  |  |  |  |
|----------------------------------------------------------------------------------------------------|--|--|--|--|--|--|
| - E-mail institucional do usuário:                                                                                       |  |  |  |  |  |  |
| - Setor de lotação:                                                                                                    |  |  |  |  |  |  |
| - Ofício de trabalho: (servidor, comissionado, terceirizado, ACT                                                         |  |  |  |  |  |  |
| ou estagiário).                                                                                                    |  |  |  |  |  |  |
|                                                                                                    |  |  |  |  |  |  |
| Atenciosamente,                                                                                                    |  |  |  |  |  |  |
| Nome coordenador administrativo – posto                                                                                  |  |  |  |  |  |  |
| Coordenador administrativo da Casa Militar                                                                               |  |  |  |  |  |  |

#### 8. Solicitar ao DP-DVP exclusão da indenização de produtividade

- Necessário para militares da ativa lotados na Casa Militar. Quando servidor vindo da Polícia Militar de Santa Catarina, seguir solicitação via nota por e-mail eletrônico; quando do Corpo de Bombeiros Militares de Santa Catarina, solicitar via SGP-e. Abaixo demonstração da solicitação por e-mail e SGP-e.
  - **Solicitar via nota através de e-mail**: utilizar e-mail institucional da Casa Militar para executar a atividade e encaminhar a nota necessária (casamilitarch@pm.sc.gov.br/

camiaux@pm.sc.gov.br). Seguir modelo base descrito abaixo e encaminhá-lo; assunto: "Exclusão de Indenização de Produtividade da Casa Militar". Alterar partes grifadas conforme dados da solicitação.

Nota nº 062/CM/2022 Ao Sr. Ten Cel PM Chefe da DP-6/DVP Solicito que seja excluída do SIGRH a verba pecuniária (indenização de Produtividade da Casa Militar) a que fazem jus os militares lotados na Casa Militar, a Sd PM Mat. \_\_\_\_\_\_ nome, a contar inserir data fim, por conta de sua movimentação. Atenciosamente, Nome coordenador administrativo – posto Coordenador administrativo da Casa Militar

Solicitar via SGP-e: acessar o SGP-e e logar com os dados de usuário e senha; na página inicial, clicar em "Menu" > "Cadastro de processo digital" e preencher os campos "Assunto" (cód. 1162) e "Classe" (cód. 23); seguir com o processo clicando em "Próxima". Na nova tela, preencher:

Setor de competência: CBMSC/DP/CVC

Matrícula do servidor: com o preenchimento do campo os demais dados serão apresentados automaticamente pelo sistema, sendo necessário completar apenas os ícones abaixo.

Detalhamento do assunto: Solicitação para exclusão de parcela indenizadora da Casa Militar.

Municipio: 8105

Com os campos preenchidos, clicar em "Próxima" para continuar com o processo. Em seguida, incluir a nota de indenização de produtividade (utilizar o mesmo padrão de texto anterior aplicado via e-mail para o CBMSC).

Para inserção, clicar na aba "Peças" e ao final da página selecionar o ícone conforme

ilustração . Após, clicar em "Selecionar um arquivo no meu computador" e completar os campos "Tipo de documento" e "Nome do arquivo" com os respectivos dados: "Documentos técnicos" e "Exclusão de indenização de produtividade".

Posteriormente, seguir com a solicitação de assinatura do chefe da Casa Militar via SGP-e e tramitar o processo para CBMSC/DP/CVC. Para isso, selecione a peça, clique em "Mais ações" > "Solicitar assinatura". Abrirá na tela a opção de "Consulta de usuários", será necessário informar o nome do usuário do SGP-e que realizará a assinatura digital.

Por fim, com a peça assinada, tramitar o processo para CBMSC/DP/CVC. Para desempenhar essa atividade, ir na aba "Processo", clicar em "Ações" e logo após em "Encaminhar". Na próxima tela preencha os campos conforme indicação abaixo.

"Motivo tramitação": 35/ Para providências

"Encaminhamento": Para providências

"Tarefa": Encaminhar para outro setor

"Setor": CBMSC/DP/CVC

Para seguir com a tramitação, clicar em "Encaminhar".

## 9. Verificar requisições judiciais pendentes

 Verificar diretamente na planilha de controle de requisições judiciais disponível no drive do e-mail scm@scm.gov.sc.br. Havendo requisições existentes, encaminhar ao órgão de destino as requisições judiciais através de um dos e-mails institucionais da Casa Militar, abaixo modelo base. Alterar partes grifadas conforme dados da requisição.

| À Polícia Militar de Santa Catarina/ Ao Corpo de Bombeiros Militar de         |  |  |  |  |  |  |
|-------------------------------------------------------------------------------|--|--|--|--|--|--|
| Santa Catarina                                                                |  |  |  |  |  |  |
|                                                                               |  |  |  |  |  |  |
| Para conhecimento do órgão, a Sd PM/BM Mat nome, possui                       |  |  |  |  |  |  |
| registro de requisições judiciais em aberto. A qual, a contar da data fim não |  |  |  |  |  |  |
| possuirá mais vínculo com a Casa Militar devido sua movimentação.             |  |  |  |  |  |  |
| Em anexo arquivos.                                                            |  |  |  |  |  |  |
|                                                                               |  |  |  |  |  |  |
| Atenciosamente,                                                               |  |  |  |  |  |  |
| Nome coordenador administrativo – posto                                       |  |  |  |  |  |  |
| Coordenador administrativo da Casa Militar                                    |  |  |  |  |  |  |

 Nos casos em que não houver requisições em aberto, seguir com o fluxo padrão do processo.

## 10. Dar data fim na escala de serviço no SIGRH

- Logar no sistema SIGRH e seguir os passos abaixo para inserir data fim do servidor na escala de serviço:
  - Selecionar a jornada de trabalho do servidor, ir em escala, acessar as informações principais e dar data fim.

### 11. Excluir servidor nos grupos de aplicativo de mensagem

• Abrir o aplicativo de mensagem, localizar os grupos "Efetivo geral" e "Efetivo militar", acessar cada um dos grupos e excluir o servidor de ambos.

### **12.** Informar sobre desligamento do servidor

- As coordenadorias de Segurança e de Tecnologia serão informadas pela COADM, via e-mail, quanto ao desligamento do servidor.
  - E-mail COSEG: seguranca@scm.sc.gov.br
  - E-mail COTEC: admin@scm.sc.gov.br

#### CM/COSEG - Coordenadoria de Segurança da Casa Militar

#### 13. Verificar existência de material bélico em cautela

- Acessar o sistema SIGAME, através do link <u>https://sistemas.pm.sc.gov.br/csp/sigame/index.csp</u>, e inserir usuário e senha. Na nova página, clicar em "Movimentação" > "Cautela" e preencher o campo "Matrícula" com os dados do servidor. Verificar se há material bélico em cautela do servidor.
  - Quando houver cautela de material bélico, seguir o fluxo padrão do processo. Para os casos em que o servidor não portar material bélico, considera-se finalizada a atividade por parte da COSEG.

#### 14. Verificar origem do material bélico

- Quando disponibilizado pelo órgão de origem do servidor, realizar uma atividade única: gerar nota de transferência para CMB (Centro de Material Bélico). Para isso, seguir passos abaixo.
  - E-mail para envio da nota: dalfcmbch@pmsc.gov.br
  - Sugestão de modelo de nota. Alterar partes grifadas conforme dados da requisição.

|                 | Ao Centro de Material Bélico |     |               |       |           |         |          |         |
|-----------------|------------------------------|-----|---------------|-------|-----------|---------|----------|---------|
|                 | Nota                         | de  | transferência | do(s) | materiais | bélicos | listados | abaixo, |
| corresp         | onder                        | tes | ao militar    |       |           |         |          |         |
|                 |                              |     |               |       |           |         |          |         |
|                 |                              |     |               |       |           |         |          |         |
|                 |                              |     |               |       |           |         |          |         |
| Atenciosamente, |                              |     |               |       |           |         |          |         |
| Gestor SIGAME   |                              |     |               |       |           |         |          |         |

 Nas situações em que o material bélico disponibilizado para o servidor tenha origem na Casa Militar, seguir o fluxo conforme fluxo padrão.

## 15. Recolher material bélico

 A atividade é realizada diretamente na Casa Militar, o servidor fará a entrega do material bélico presencialmente na Coordenadoria de Segurança.

## 16. Gerar guia de recolhimento de material bélico

 Seguir modelo padrão, disponível ao final desta instrução de trabalho. Alterar informações de acordo com os dados do militar e respectivo(s) material(is) bélico(s).

## 17. Recolher assinatura do servidor

 O servidor deverá assinar a guia de recolhimento de material bélico. Realizado presencialmente com a entrega do material.

## 18. Inserir guia de recolhimento no SGP-e

- Localizar o processo já aberto do servidor referente à cautela de material bélico e inserir a guia de recolhimento do referido material. Para isso, seguir passos abaixo.
  - Acessar o sistema SGP-e com usuário e senha, clicar em "Menu" > "Consulta de processos/documentos". Na nova página, buscar pelo processo conforme dados do mesmo e clicar em "Consultar".
  - Com o processo aberto, seguir para a inserção do arquivo na aba "Peças", conforme já descrito anteriormente (página 07).

## 19. Conferir material bélico

# 20. Armazenar material bélico no centro de reserva

O material bélico recolhido será armazenado na Casa Militar ou na unidade da Agronômica.

#### SCM/COTEC - Coordenadoria de Tecnologia e Inovação

#### 21. Verificar acessos ao sistema

- Diretamente em cada sistema.
  - Quando identificado, seguir com o fluxo padrão do processo. Para os casos em que o militar não tiver acessos ao sistema, considera-se finalizada a atividade por parte da COTEC.

#### 22. Remover acesso à plataforma Omni Gov

- Para realizar a atividade basta acessar o link abaixo e seguir explicação disponível. Importante destacar que o acesso à plataforma será sempre disponibilizado pelo gestor do setor, demais servidores não possuem habilitação para fazê-lo.
  - 0 1:09:43

#### 23. Solicitar remoção de usuário da rede

- A solicitação é feita à Secretaria de Estado da Administração, setor GETIC, por meio do sistema de chamados. Para realizá-la é necessário link acessar 0 https://chamados.csc.sc.gov.br/ e seguir os seguintes passos:
  - Na tela inicial inserir usuário, senha e opção "CASACIVIL ANTIGO"; na tela inicial, clicar em "Home" e selecionar a opção "Form ADM - Redes e Segurança - Criação de Usuário"; preencher o formulário com base nos dados do servidor e em "Informações adicionais" inserir "Solicitação de remoção de usuário da rede" (manter essa opção enquanto não há chamado específico para a solicitação).
- Ainda, é possível acompanhar o chamado caso necessário. Para isso, basta acessar o mesmo canal da solicitação e na tela inicial clicar em "Chamados". Em filtros inserir a opção "Todos". Todos os chamados serão listados na tela, selecionar aquele em que deseja acompanhar.

#### 24. Remover acesso ao sistema interno

- Para a remoção de acesso é necessário acessar o sistema através da URL http://172.20.2.15/scm, inserir os dados de login e senha e então seguir os passo abaixo:
  - Na tela inicial, em "Menu", acessar "Sistema" > "Usuários" > "Consultar". 0 Posteriormente, selecionar o usuário para remoção e então alterar a senha, tornando-a desconhecida.

Obs.: A remoção total do acesso ao sistema interno só será possível através do banco de dados.

# 25. Encaminhar servidor para devolução de equipamentos de informática

 O servidor será direcionado ao setor GETIC da Secretaria de Estado da Administração para seguir com a devolução do equipamento de modo presencial.

## SEA/GETIC - Secretaria de Estado da Administração

26. Receber equipamento de informática

## ESTADO DE SANTA CATARINA SECRETARIA EXECUTIVA DA CASA MILITAR

## GUIA DE RECOLHIMENTO Nº 005/SCM/2022

Referência: Devolução de materiais

#### **Origem: SGT PM MAT**

Destinatário: Secretaria Executiva da Casa Militar - Florianópolis/SC

| N° | Quantidade/Descrição/Observação           | N°Série/Lote |
|----|-------------------------------------------|--------------|
| 1  | PISTOLA TAURUS PT 100 COM 04 CARREGADORES |              |
| 2  | 32 MUNIÇÕES CAL .40 M1                    |              |
| 3  | CINTO DE GUARNIÇÃO PRETO COMPLETO         |              |
| 4  | CASSETETE TIPO TONFA                      |              |

Florianópolis/SC, 12 de agosto de 2022

Ass pelo Recebimento:\_\_\_\_\_\_ Nome:

PORTARIA Nº. 1.160/PMSC/2009, de 17/12/2009

Art. 105 - É obrigação do policial militar proprietário e/ou detentor de arma de fogo e munição guardá-la com a devida cautela, evitando que fique ao alcance de terceiros, principalmente de crianças e adolescentes.
Art. 106 - O detentor deve sempre ter a arma consigo e, na impossibilidade, ou não quiser ou não puder portá-la, deverá guardá-la em local seguro ou poderá deixá-la na reserva de armas de uma OPM, retirando-a imediatamente depois de cessado o motivo.

# 4. HISTÓRICO DE REVISÕES

| Versão<br>nº | Responsável pela<br>elaboração da IT | Data       | Síntese da Revisão                                     |
|--------------|--------------------------------------|------------|--------------------------------------------------------|
| 01/2022      | Karoline Fiori                       | 20/10/2022 | IT do processo de desligar servidor na Casa<br>Militar |
|              |                                      |            |                                                        |

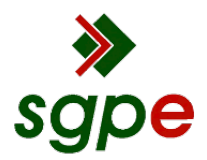

Assinaturas do documento

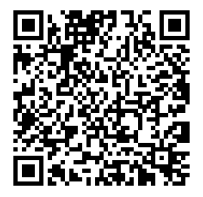

# Código para verificação: 9MH9L87D

Este documento foi assinado digitalmente pelos seguintes signatários nas datas indicadas:

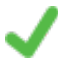

**KAROLINE FIORI** (CPF: 092.XXX.109-XX) em 21/10/2022 às 13:02:57 Emitido por: "SGP-e", emitido em 23/05/2022 - 14:59:34 e válido até 23/05/2122 - 14:59:34. (Assinatura do sistema)

**JOEL JOSÉ RAFALOSKI** (CPF: 008.XXX.099-XX) em 21/10/2022 às 13:37:48 Emitido por: "SGP-e", emitido em 21/03/2019 - 16:27:28 e válido até 21/03/2119 - 16:27:28. (Assinatura do sistema)

Para verificar a autenticidade desta cópia, acesse o link <u>https://portal.sgpe.sea.sc.gov.br/portal-externo/conferencia-documento/U0NNXzEwMDg3XzAwMDAyNTQ2XzI1NDhfMjAyMI85TUg5TDg3RA==</u> ou o site <u>https://portal.sgpe.sea.sc.gov.br/portal-externo</u> e informe o processo **SCM 00002546/2022** e O CódigO **9MH9L87D** ou aponte a câmera para o QR Code presente nesta página para realizar a conferência.